#### Running the Recreate Federal Highway File Process Created on 2/19/2013 4:58:00 PM

# Table of Contents

| Running the Recreate | e Federal Highway Fi | le Process I |
|----------------------|----------------------|--------------|
|                      |                      |              |

### **Running the Recreate Federal Highway File Process**

## Core-

Department of Transportation users can use the **Recreate Federal Highway File** process to create a copy of a Federal Highway file that includes invoiced bills previously processed through the **Create Federal Highway File** process with the **Final Run Indicator** check box selected.

Users must create a new Run Control ID or select an existing Run Control ID and set parameters for the process. The same Run Control ID used for the **Create Federal Highway File** process can be used.

The recreated Federal Highway txt file can be viewed from either the **View Log/Trace** page or **Report Manager**.

In this example a user runs the **Recreate Federal Highway File** process and views the resulting txt file from the **Report Manager**.

#### Procedure

Navigation: Billing > Generate Invoices > Utilities > Federal Highway Billing > Recreate Federal Highway File

| ORACLE                                                                                                    | Warklint    Add to Equaritan   Sinn aut |
|----------------------------------------------------------------------------------------------------|-----------------------------------------|
| Favorites Main Menu > Billing > Generate Invoices > Utilities > Federal Highway Billing > Recreate Federal Highway File | Sign out                                |
| Descrite Friday Highway File                                                                                            | 관프 New Window 🕜 Help 🔲 http             |
| Recreate Federal Highway File                                                                                           |                                         |
| Enter any information you have and click Search. Leave fields blank for a list of all values.                           |                                         |
| Find an Existing Value Add a New Value                                                                                  |                                         |
| 🛩 Search Criteria                                                                                                    |                                         |
| Search by: Run Control ID begins with                                                                                   |                                         |
| Case Sensitive                                                                                                    |                                         |
| Search Advanced Search                                                                                                  |                                         |
| Find an Existing Value Add a New Value                                                                                  |                                         |
|                                                                                                    |                                         |
|                                                                                                    |                                         |
|                                                                                                    |                                         |
|                                                                                                    |                                         |
|                                                                                                    |                                         |
|                                                                                                    |                                         |
|                                                                                                    |                                         |
|                                                                                                    |                                         |
|                                                                                                    |                                         |

| Step | Action                                                                                                    |
|------|----------------------------------------------------------------------------------------------------|
| 1.   | Click the Add a New Value tab to create a new run control ID for the Recreate<br>Federal Highway File process.<br>Add a New Value |
| 2.   | Enter <b>RECREATE_BI_FFEXT</b> into the <b>Run Control ID</b> field.                                                              |
| 3.   | Click the Add button.                                                                                                    |

| DRACLE                       |                     |                   |                      |                 |                  |          |                    |        |
|------------------------------|---------------------|-------------------|----------------------|-----------------|------------------|----------|--------------------|--------|
| orites Main Menu > Billing > | Generate Invoices > | Utilities > Feder | al Highway Billing > | Recreate Federa | l Highway File   | WORKIST  | 1 Add to Pavorites | Sign   |
| • • • • •                    | *                   | •                 | · · · ·              |                 | New Window       | (7) Help | Personalize Page   | n http |
|                              |                     |                   |                      |                 | -                | - · ·    | -                  |        |
| Recreate Federal Hig         | hway File           |                   |                      |                 |                  |          |                    |        |
| Control ID: DECODE USE DI    |                     |                   |                      | Run             |                  |          |                    |        |
| un control ID: RECREATE_BI_  | FFEXI               | Report Manager    | Process Monitor      |                 |                  |          |                    |        |
| Run Parameters               |                     |                   |                      |                 |                  |          |                    |        |
| Business Unit:               |                     |                   |                      |                 |                  |          |                    |        |
| Customer                     |                     |                   |                      |                 |                  |          |                    |        |
| Tarrest Barrant Barta        |                     |                   |                      |                 |                  |          |                    |        |
| Target Payment Date:         |                     |                   |                      |                 |                  |          |                    |        |
|                              |                     |                   |                      |                 |                  |          |                    |        |
|                              |                     |                   |                      |                 |                  |          |                    |        |
|                              |                     |                   |                      |                 |                  |          |                    |        |
|                              |                     |                   |                      |                 |                  |          |                    |        |
|                              |                     |                   |                      |                 |                  |          |                    |        |
|                              |                     |                   |                      |                 |                  |          |                    |        |
|                              |                     |                   |                      |                 |                  |          |                    |        |
| Save 🔛 Notify                |                     |                   |                      | 📑 Add           | 🥖 Update/Display |          |                    |        |
|                              |                     |                   |                      |                 |                  |          |                    |        |
|                              |                     |                   |                      |                 |                  |          |                    |        |
|                              |                     |                   |                      |                 |                  |          |                    |        |
|                              |                     |                   |                      |                 |                  |          |                    |        |
|                              |                     |                   |                      |                 |                  |          |                    |        |
|                              |                     |                   |                      |                 |                  |          |                    |        |
|                              |                     |                   |                      |                 |                  |          |                    |        |
|                              |                     |                   |                      |                 |                  |          |                    |        |
|                              |                     |                   |                      |                 |                  |          |                    |        |
|                              |                     |                   |                      |                 |                  |          |                    |        |
|                              |                     |                   |                      |                 |                  |          |                    |        |
|                              |                     |                   |                      |                 |                  |          |                    |        |
|                              |                     |                   |                      |                 |                  |          |                    |        |
|                              |                     |                   |                      |                 |                  |          |                    |        |

| Step | Action                                                                                                    |
|------|----------------------------------------------------------------------------------------------------|
| 4.   | Use the <b>Create Federal Highway File</b> page to set parameters for the process. The <b>Business Unit</b> should always be DOTM1 and the <b>Customer</b> should always be FED015.                                                                                                    |
| 5.   | Enter <b>DOTM1</b> into the <b>Business Unit</b> field.                                                                                                    |
| 6.   | Enter <b>FED015</b> into the <b>Customer</b> field.                                                                                                    |
| 7.   | Use the <b>Target Payment Date</b> field to select the instance of the Federal Highway<br>File to recreate.<br>The Target Payment Dates to select from represent target payment dates associated<br>for Federal Highway Files created with the <b>Final Run Indicator</b> selected.<br>Click the <b>Look up Target Payment Date</b> button. |
| 8.   | Click the <b>06/29/2012</b> link.<br>06/29/2012                                                                                                    |

|                                  |                     |                    |                      |                 |                  |          | Add to Favorites | Sign out |
|----------------------------------|---------------------|--------------------|----------------------|-----------------|------------------|----------|------------------|----------|
| avorites Main_Menu > Billing > 0 | Senerate Invoices > | Utilities > Federa | al Highway Billing 🚿 | Recreate Federa | l Highway File   |          |                  |          |
|                                  |                     | •                  |                      |                 | New Window       | (2) Help | Personalize Page | http://  |
|                                  |                     |                    |                      |                 | 2                | 0.000    |                  |          |
| Design of the design of the      |                     |                    |                      |                 |                  |          |                  |          |
| Recreate Federal High            | way File            |                    |                      |                 |                  |          |                  |          |
| Run Control ID: RECREATE BI FF   | EXT                 | Report Manager     | Process Monitor      | Run             |                  |          |                  |          |
|                                  |                     |                    |                      |                 |                  |          |                  |          |
| Run Daramotore                   |                     |                    |                      |                 |                  |          |                  |          |
|                                  | DOTH                |                    |                      |                 |                  |          |                  |          |
| *Business Unit:                  |                     |                    |                      |                 |                  |          |                  |          |
| *Customer:                       | FED015              |                    |                      |                 |                  |          |                  |          |
| *Target Payment Date:            | 06/29/2012          |                    |                      |                 |                  |          |                  |          |
|                                  |                     |                    |                      |                 |                  |          |                  |          |
|                                  |                     |                    |                      |                 |                  |          |                  |          |
|                                  |                     |                    |                      |                 |                  |          |                  |          |
|                                  |                     |                    |                      |                 |                  |          |                  |          |
|                                  |                     |                    |                      |                 |                  |          |                  |          |
|                                  |                     |                    |                      |                 |                  |          |                  |          |
|                                  |                     |                    |                      |                 |                  |          |                  |          |
|                                  |                     |                    |                      |                 |                  |          |                  |          |
| Save Notify                      |                     |                    |                      | Add +           | 🥖 Update/Display |          |                  |          |
|                                  |                     |                    |                      |                 |                  |          |                  |          |
|                                  |                     |                    |                      |                 |                  |          |                  |          |
|                                  |                     |                    |                      |                 |                  |          |                  |          |
|                                  |                     |                    |                      |                 |                  |          |                  |          |
|                                  |                     |                    |                      |                 |                  |          |                  |          |
|                                  |                     |                    |                      |                 |                  |          |                  |          |
|                                  |                     |                    |                      |                 |                  |          |                  |          |
|                                  |                     |                    |                      |                 |                  |          |                  |          |
|                                  |                     |                    |                      |                 |                  |          |                  |          |
|                                  |                     |                    |                      |                 |                  |          |                  |          |
|                                  |                     |                    |                      |                 |                  |          |                  |          |
|                                  |                     |                    |                      |                 |                  |          |                  |          |
|                                  |                     |                    |                      |                 |                  |          |                  |          |
|                                  |                     |                    |                      |                 |                  |          |                  |          |

| Step | Action                       |
|------|------------------------------|
| 9.   | Click the <b>Run</b> button. |

|          | RACLE                             |                        |                      |            |                    | Home         | Worklist | Add to Favorites | l Sian out |
|----------|-----------------------------------|------------------------|----------------------|------------|--------------------|--------------|----------|------------------|------------|
| Favorite | es Main Menu > Billing > Generate | Invoices > Utilities > | Federal Highway Bill | ing > R    | ecreate Federal Hi | ghway File   |          |                  |            |
|          |                                   |                        |                      |            |                    |              |          |                  | Help       |
|          | Coloradolar Deservat              |                        |                      |            |                    |              |          |                  |            |
| Proce    | ess Scheduler Request             |                        |                      |            |                    |              |          |                  |            |
|          | User ID: DanTucker                |                        | Run Control ID:      | RECREAT    | E_BI_FFEXT         |              |          |                  |            |
|          | Server Name:                      | Run Date: 10/2         | 25/2012              |            |                    |              |          |                  |            |
|          | Recurrence:                       | Run Time: 2:24         | 19PM                 | Reset to ( | Current Date/Time  |              |          |                  |            |
|          | Time Zone:                        |                        |                      |            |                    | _            |          |                  |            |
| Pro      | cess List                         |                        |                      |            |                    |              |          |                  |            |
| Sele     | t Description                     | Process Name           | Process Type         | *Type      | *Format            | Distribution |          |                  |            |
| <b>V</b> | Create Federal Highway File       | BI_FFEXT               | Application Engine   | Web        | TXT                | Distribution |          |                  |            |
|          |                                   |                        |                      |            |                    |              |          |                  |            |
|          |                                   |                        |                      |            |                    |              |          |                  |            |
|          |                                   |                        |                      |            |                    |              |          |                  |            |
|          | Cancel                            |                        |                      |            |                    |              |          |                  |            |
|          | Gancer                            |                        |                      |            |                    |              |          |                  |            |
|          |                                   |                        |                      |            |                    |              |          |                  |            |
|          |                                   |                        |                      |            |                    |              |          |                  |            |
|          |                                   |                        |                      |            |                    |              |          |                  |            |
|          |                                   |                        |                      |            |                    |              |          |                  |            |
|          |                                   |                        |                      |            |                    |              |          |                  |            |
|          |                                   |                        |                      |            |                    |              |          |                  |            |
|          |                                   |                        |                      |            |                    |              |          |                  |            |
|          |                                   |                        |                      |            |                    |              |          |                  |            |
|          |                                   |                        |                      |            |                    |              |          |                  |            |
|          |                                   |                        |                      |            |                    |              |          |                  |            |
|          |                                   |                        |                      |            |                    |              |          |                  |            |
|          |                                   |                        |                      |            |                    |              |          |                  |            |
|          |                                   |                        |                      |            |                    |              |          |                  |            |
|          |                                   |                        |                      |            |                    |              |          |                  |            |

| Step | Action                                                          |
|------|-----------------------------------------------------------------|
| 10.  | The Create Federal Highway File process is selected by default. |
|      | Click the <b>OK</b> button.                                     |

| ORACLE                          |                     |                   |                    |                |                  | M1-6-4  | L Adda Course    |           |
|---------------------------------|---------------------|-------------------|--------------------|----------------|------------------|---------|------------------|-----------|
| Favorites Main Menu > Billing > | Generate Invoices > | Utilities > Feder | al Highway Billing | Recreate Feder | al Highway File  | WORKISt | Add to Pavorites | Sigit out |
| · · · · · ·                     | *                   | •                 |                    |                |                  |         |                  | (2) Help  |
|                                 |                     |                   |                    |                |                  |         |                  | 0         |
| Recreate Federal Hig            | hway File           |                   |                    |                |                  |         |                  |           |
| Run Control ID: RECREATE_BI_    | FFEXT               | Report Manager    | Process Monitor    | Run            |                  |         |                  |           |
|                                 |                     |                   | Process I          | nstance:323    |                  |         |                  |           |
| Run Parameters                  |                     |                   |                    |                |                  |         |                  |           |
| *Business Unit:                 | DOTM1               |                   |                    |                |                  |         |                  |           |
| *Customer:                      | FED015              |                   |                    |                |                  |         |                  |           |
| *Target Payment Date:           | 06/29/2012 🔍        |                   |                    |                |                  |         |                  |           |
|                                 |                     |                   |                    |                |                  |         |                  |           |
|                                 |                     |                   |                    |                |                  |         |                  |           |
|                                 |                     |                   |                    |                |                  |         |                  |           |
|                                 |                     |                   |                    |                |                  |         |                  |           |
|                                 |                     |                   |                    |                |                  |         |                  |           |
|                                 |                     |                   |                    |                |                  |         |                  |           |
| 🔚 Save 📔 Notify                 |                     |                   |                    | 📮 Add          | 🥖 Update/Display |         |                  |           |
|                                 |                     |                   |                    |                |                  |         |                  |           |
|                                 |                     |                   |                    |                |                  |         |                  |           |
|                                 |                     |                   |                    |                |                  |         |                  |           |
|                                 |                     |                   |                    |                |                  |         |                  |           |
|                                 |                     |                   |                    |                |                  |         |                  |           |
|                                 |                     |                   |                    |                |                  |         |                  |           |
|                                 |                     |                   |                    |                |                  |         |                  |           |
|                                 |                     |                   |                    |                |                  |         |                  |           |
|                                 |                     |                   |                    |                |                  |         |                  |           |
|                                 |                     |                   |                    |                |                  |         |                  |           |
|                                 |                     |                   |                    |                |                  |         |                  |           |
|                                 |                     |                   |                    |                |                  |         |                  |           |
|                                 |                     |                   |                    |                |                  |         |                  |           |
|                                 |                     |                   |                    |                |                  |         |                  |           |

| Step | Action                                                                                                    |
|------|----------------------------------------------------------------------------------------------------|
| 11.  | Use the <b>Report Manager</b> to monitor the progress of the process and to view the file.<br>The process can also be monitored using the <b>Process Monitor</b> and the file viewed<br>from the <b>View Log/Trace</b> page. |
|      | The <b>Process Instance</b> in this example is 323.                                                                                                    |
|      | Click the <b>Report Manager</b> link.<br>Report Manager                                                                                                    |

| ler:                                      | Instance:                                        | to:         | Refresh                 | 1            | 1 Dave 🗸            |  |  |
|-------------------------------------------|--------------------------------------------------|-------------|-------------------------|--------------|---------------------|--|--|
| ports                                     |                                                  | Personalize | Find   View All   🔤     | First K      | 1-5 of 5 🖸 Last     |  |  |
| Report                                    | Report Description                               | Folder Name | Completion<br>Date/Time | Report<br>ID | Process<br>Instance |  |  |
| BI_FFEXT                                  | CREATE FEDERAL HIGHWAY<br>FILE                   | General     | 10/25/12<br>1:43PM      | 5457021      | 322                 |  |  |
| BLFFEXT                                   | CREATE FEDERAL HIGHWAY<br>FILE                   | General     | 10/25/12<br>1:31PM      | 5457020      | 321                 |  |  |
| BI_FFEXT                                  | CREATE FEDERAL HIGHWAY                           | General     | 10/25/12<br>8:33AM      | 5457019      | 320                 |  |  |
| BI_FFEXT                                  | CREATE FEDERAL HIGHWAY                           | General     | 10/25/12<br>8:33AM      | 5457018      | 319                 |  |  |
| BI_FFEXT                                  | CREATE FEDERAL HIGHWAY<br>FILE                   | General     | 10/25/12<br>8:33AM      | 5457017      | 318                 |  |  |
| back to Recrea<br>iave<br>xplorer   Admir | te Federal Highway File<br>Iistration   Archives |             |                         |              |                     |  |  |

| Step | Action                                                                                      |
|------|---------------------------------------------------------------------------------------------|
| 12.  | Click the Administration tab.                                                               |
| 13.  | Click the <b>Refresh</b> button to display the current process instance (323).              |
| 14.  | Click the <b>Refresh</b> button until the Status of the current Process Instance is Posted. |

| User ID:            | DanTu                              | cker                                                          | Type: 🗸 🗸                                                                           | Last                    | ~                        | 1             | Da             | ys 🗸 | Refresh |  |
|---------------------|------------------------------------|---------------------------------------------------------------|-------------------------------------------------------------------------------------|-------------------------|--------------------------|---------------|----------------|------|---------|--|
| Status:             |                                    | *                                                             | Folder: 🗸                                                                           | Instance:               |                          | to:           |                |      |         |  |
| eport List          |                                    |                                                               | Personalize                                                                         | Find   View All         | 편   🏪 Fin                | st 🚺 1-6 o    | f 6 🖸 Last     |      |         |  |
| elect               | Report<br>ID                       | Prcs<br>Instance                                              | Description                                                                         | Request<br>Date/Time    | Format                   | <u>Status</u> | Details        |      |         |  |
|                     | 5457022                            | 323                                                           | Create Federal Highway File                                                         | 10/25/2012<br>2:24:23PM | Text<br>Files<br>(*.txt) | Posted        | <u>Details</u> |      |         |  |
|                     | 5457021                            | 322                                                           | Create Federal Highway File                                                         | 10/25/2012<br>1:42:41PM | Text<br>Files<br>(*.txt) | Posted        | <u>Details</u> |      |         |  |
|                     | 5457020                            | 321                                                           | Create Federal Highway File                                                         | 10/25/2012<br>1:31:13PM | Text<br>Files<br>(*.txt) | Posted        | <u>Details</u> |      |         |  |
|                     | 5457019                            | 320                                                           | Create Federal Highway File                                                         | 10/25/2012<br>8:33:13AM | Text<br>Files<br>(*.txt) | Posted        | <u>Details</u> |      |         |  |
|                     | 5457018                            | 319                                                           | Create Federal Highway File                                                         | 10/25/2012<br>8:32:42AM | Text<br>Files<br>(*.txt) | Posted        | <u>Details</u> |      |         |  |
|                     | 5457017                            | 318                                                           | Create Federal Highway File                                                         | 10/25/2012<br>8:32:27AM | Text<br>Files<br>(*.txt) | Posted        | <u>Details</u> |      |         |  |
| Select Al<br>Delete | I D<br>Click the de<br>Recreate Fe | eselect Al<br>elete butto<br>ederal Hig<br>ration   <u>Ar</u> | II<br>on to delete the selected report(s)<br><del>shway File</del><br><u>chives</u> |                         |                          |               |                |      |         |  |

| Step | Action                                                                     |
|------|----------------------------------------------------------------------------|
| 15.  | Click the Create Federal Highway File link.<br>Create Federal Highway File |

| OF     | http://corect-web003.doit.state.ct.us;23050/psreports/F91TRNF/5457021/DOTM1-FED015-10252012-322 - Windows Internet Explorer |    |      |
|--------|----------------------------------------------------------------------------------------------------|----|------|
| avorit | 🚱 💬 🗢 🛠 🖻 http://corect-web003.doit. <b>state.ct.us</b> :23050/psreports/F91TRNF/5457021/DOTM1- 🍷 🄶 🦉 Live Search           | ۶  | > -  |
| Lint   | File Edit View Favorites Tools Help                                                                                         |    |      |
| Viev   | 🔶 🍘 http://corect-web003.doit.state.ct.us:23050/psrepor                                                                     |    |      |
| Us     | 12779400010252012001827210280000000000000000000000000                                                                       |    | ^    |
| Sta    | 102520120H2300120120120120100000000000000000                                                                                |    |      |
| 544    | 102520120LS3001 950000130600041000000000000000000000000000                                                                  |    |      |
| Rep    | 102520120LZ2001 950000130900041000000000000000000000000000                                                                  |    |      |
| Sele   | 102520120C24001 95000013150004100000000000000000000000000                                                                   |    |      |
| -      | 102520120H10001 95000061000004100000000000000000000000000                                                                   |    |      |
| _      | 102520120LS3001 95000061110004100000000000000000000000000                                                                   |    |      |
|        | 102520120LZ2E01 95000061140004100000000000000000000000000                                                                   |    |      |
| _      | 102520120L05E01 95000061150004100000000000000000000000000                                                                   |    |      |
|        | 102520120L24E01 95000071290004100000000000000000000000000000000                                                             |    |      |
| -      | 10250120124E01 950000/1400041000000000000000000000000000                                                                    |    |      |
|        | 1025201205001 5000011700041000000000000000000000000000                                                                      |    |      |
| -      | 102520120105501 95000081180004000000000000000000000000000                                                                   |    |      |
| -1     | 102520120315001 950000910700041000000000000000000000000000                                                                  |    |      |
|        | 102520120L05E01 9500009110000410000000000000000000000000                                                                    |    |      |
| -      | 102520120L1CR01 950000R0040004100000000000000000000000000                                                                   |    |      |
| - 1    | 102520120L40E01 950000R0360004100000000000000000000000000000000                                                             |    |      |
|        | 102520120Q05001 950000R1960004100000000000000000000000000000000                                                             |    |      |
| -      | 102520120L40E01 950000R31300041000000000000000000000000000                                                                  |    |      |
| - 1    | 102520120L23E01 950000R3160004100000000000000000000000000000000                                                             |    |      |
|        | 102520120LS3001 950000R3200004100000000000000000000000000000000                                                             |    |      |
|        | 102520120LS3E01 950000R3230004100000000000000000000000000000000                                                             |    |      |
| -      | 102520120L40E01 950000R34100041000000000000000000000000000                                                                  |    |      |
|        | 102520120H77001 950000R3420004100000000000000000000000000000000                                                             |    |      |
| s      | 102520120L22001 950000R3710004100000000000000000000000000000000                                                             |    |      |
| De     | 102520120L23001 950000K3800004100000000000000000000000000000000                                                             |    |      |
| 90     | 102501201201001000000000000000000000000                                                                                     |    |      |
|        | 102520120123001 550000R10000010000000000000000000000                                                                        |    |      |
| - 12-  | 1025012015011 9500000435000000000000000000000000000000                                                                      |    |      |
| s      | 1025201201105001 95000008454000410000000000000000000000000                                                                  |    |      |
|        | 102520120L20001 950000R4580004100000000000000000000000000000000                                                             |    |      |
| 15     | 102520120L24E01 950000R46000041000000000000000000000000000                                                                  |    |      |
|        | 102520120H24001 950000R4620004100000000000000000000000000000000                                                             |    |      |
|        | 102520120LS3001 950000R53900041000000000000000000000000000000000                                                            |    |      |
|        |                                                                                                    | _  |      |
| s      | tart 🔰 🖸 7 Micros 🔀 6 Micros 🔯 7 Micros 🧭 2 Intern 🏫 2 Windo 👔 Snapt Ed 🛛 🛃 💷 🔟 💽 🔿 🧔                                       | 10 | 2:28 |

| Step | Action                                                       |
|------|--------------------------------------------------------------|
| 16.  | The Recreated Federal Highway File displays in a new window. |

| Step | Action                  |
|------|-------------------------|
| 17.  | Click the Close button. |
| 18.  | End of Procedure.       |
|      | Ena of Procedure.       |